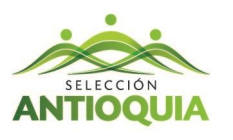

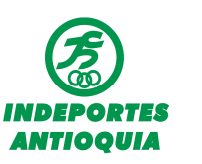

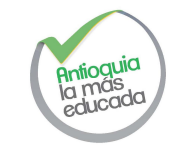

## SABE COMO DESCARGAR TU REPORTE DE INSCRITOS??

Para iniciar debes entrar al a plataforma SIMI e ingresa con tu usuario y contraseña.

Después debes dar clic en la columna negra con iconos que se localiza en la lado izquierda donde

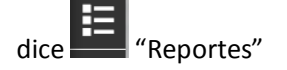

| SIMI × +                                       |                                                                                                    |                                 |
|------------------------------------------------|----------------------------------------------------------------------------------------------------|---------------------------------|
| Seleccionantioquia.com/simi/tail/list/cycles/1 | ⊽ C 🛛 😵 - Google 🖉 🏠                                                                                                    | ê ♣ ♠ ☰                         |
|                                                | EDWIN HEREPA                                                                                                    | SIMI                            |
| Juegos del magisterio - 2014 /                 |                                                                                                    |                                 |
|                                                |                                                                                                    |                                 |
|                                                |                                                                                                    |                                 |
| del Magisterio                                 | Techa miseia 2014-10-01<br>Duegos Col mogisterio - 2014<br>Los Juegos Deportivos, Recreativos y Culturales en un su fontequieño se han convertido en el escenario para que nuestras m<br>maestros demuestero todo su balanto, tenacidas y disciplina.<br>La realización de estas justas deportivas, que se vivrán entre el 6 de octubre y el 10 de octubre, fortalecens i componente de bienes<br>decretaría de Educación de Antroquia | R Medallero                     |
| 2 Cambiar                                      |                                                                                                    |                                 |
| and a second second                            |                                                                                                    | -                               |
| 🚱 🗟 📜 🔍 🏉 💁 🏊                                  | 🔣 S 🧶 📉                                                                                                    | atil 📥 10:40 a.m.<br>24/09/2014 |

Después se despliega la lista de los reportes habilitados. Aquí debes dar clic en "Reporte".

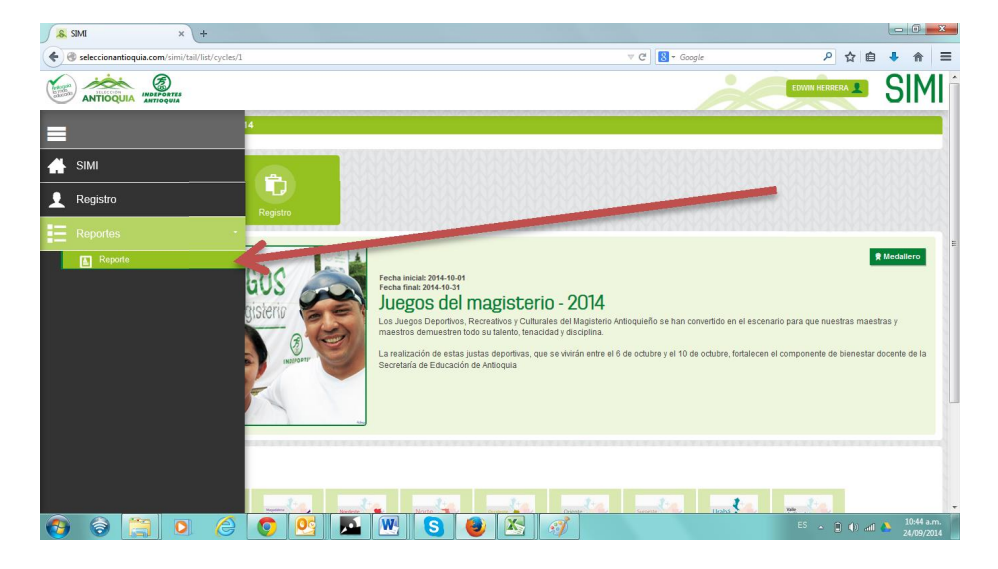

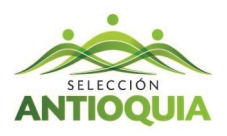

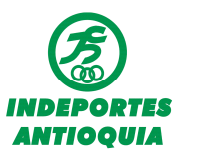

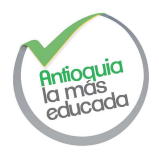

Ahora has llegado a la página del reporte, aquí puedes visualizarlo manualmente o simplemente lo descarga en Formato XLS (Microsoft Excel) dando clic en el icono de Excel

| Seleccionantioquia.com/simi/tail/participant/report/1 |                   |                                                                                                    |         | ▼ C <sup>e</sup> Soogle |                     |               | ▶ ☆ 自          | + 1             |           |
|-------------------------------------------------------|-------------------|----------------------------------------------------------------------------------------------------|---------|-------------------------|---------------------|---------------|----------------|-----------------|-----------|
|                                                       | nagisterio - 2014 | • /                                                                                                    |         |                         |                     |               | EDWIN          | HERRERA 👤       | SI        |
| Puerto Nare                                           |                   |                                                                                                    |         |                         |                     |               |                |                 |           |
| Region                                                | Deporte           | Prueba                                                                                                    | Rol     | Tipo de documento       | Número de documento | Primer Nombre | Segundo nombre | Primer Apellido | Segundo   |
| Magdalena Medio                                       | Ajedrez           | Libre - 18 - 39 Años - Femenino - Individual - Clasico                                                          | Jugador | C.C. / NUIP             | 43477395            | GLADIS        | MARGARITA      | JIMENEZ         | OCAMP     |
| Magdalena Medio                                       | Ajedrez           | Senior - 40 Años - Femenino - Individual - Clasico                                                              | Jugador | C.C. / NUIP             | 39432435            | BLANCA        | MIRYAN         | CIRO            | GARCIA    |
| Magdalena Medio                                       | Ajedrez           | Senior - 40 Años - Masculino - Individual - Clasico                                                             | Jugador | C.C. / NUIP             | 70084250            | WALTER        |                | BALVIN          | MARTIN    |
| Magdalena Medio                                       | Atletismo         | Fondo - Senior - 40 Años - Masculino - Individual - 5000 Metros                                                 | Jugador | C.C. / NUIP             | 79632662            | EDGAR         | LEONEL         | DIAZ            | MACIAS    |
| Magdalena Medio                                       | Atletismo         | Lanzamiento - Libre - 18 - 39 Años - Femenino - Individual - Bala                                               | Jugador | C.C. / NUIP             | 35896172            | ELISABETH     |                | GONZALEZ        | ASPRIL    |
| Magdalena Medio                                       | Atletismo         | Lanzamiento - Libre - 18 - 39 Años - Femenino - Individual - Disco                                              | Jugador | C.C. / NUIP             | 21849530            | FRANCELLY     |                | CASTAÑO         | VELAS     |
| Magdalena Medio                                       | Atletismo         | Lanzamiento - Libre - 18 - 39 Años - Femenino - Individual - Jabalina                                           | Jugador | C.C. / NUIP             | 35896172            | ELISABETH     |                | GONZALEZ        | ASPRILI   |
| Magdalena Medio                                       | Atletismo         | Lanzamiento - Senior - 40 Años - Femenino - Individual - Disco                                                  | Jugador | C.C. / NUIP             | 43703303            | María         | Graciliana     | Gutierrez       | Agudelo   |
| Magdalena Medio                                       | Atletismo         | Lanzamiento - Senior - 40 Años - Femenino - Individual - Jabalina                                               | Jugador | C.C. / NUIP             | 43651754            | Olga          | Esther         | Andrade         | Tuerqui   |
| Magdalena Medio                                       | Atletismo         | Salto - Libre - 18 - 39 Años - Femenino - Individual - Largo                                                    | Jugador | C.C. / NUIP             | 35547020            | Yohana        | Arleydy        | Quejada         | Gamboa    |
| Magdalena Medio                                       | Atletismo         | Salto - Libre - 18 - 39 Años - Masculino - Individual - Largo                                                   | Jugado  | C.C. / NUIP             | 71194389            | andres        | mauricio       | marulanda       | gutierrea |
| Magdalena Medio                                       | Atletismo         | Salto - Senior - 40 Años - Femenino - Individual - Largo                                                        | Jugador | C.C. / NUIP             | 26391645            | Eunice        |                | Borja           | Rivas     |
| Magdalena Medio                                       | Atletismo         | Salto - Senior - 40 Años - Masculino - Individual - Largo                                                       | Jugador | C.C. / NUIP             | 3553028             | EDWIN         | ALBERTO        | HERRERA         | MARTIN    |
| Magdalena Medio                                       | Atletismo         | Semifondo - Libre - 18 - 39 Años - Femenino - Individuo - 0000 Metros                                           | Jugador | C.C. / NUIP             | 26337693            | LEIDY         | YADIRA         | ROMAÑA          | PALACIO   |
| Magdalena Medio                                       | Atletismo         | Semifondo - Libre - 18 - 39 Años - Masquir Individual - 800 Metros                                              | Jugador | C.C. / NUIP             | 11812307            | Filsser       |                | Mena            | Berrio    |
| Magdalena Medio                                       | Atletismo         | Semifondo - Senior - 40 Años - usculino - Individual - 800 Metros                                               | Jugador | C.C. / NUIP             | 11792474            | Lowis         | Arcadio        | Moreno          | Quejada   |
| Magdalena Medio                                       | Atletismo         | Velocidad - Librer - 39 Años - Femenino - Individual - 100 Metros                                               | Jugador | C.C. / NUIP             | 35891235            | LEIDY         | YANTEH         | CUESTA          | BORJA     |
| Magdalena Medio                                       | Atletismo         | Velocitus - Libre - 18 - 39 Años - Masculino - Individual - 100 Metros                                          | Jugador | C.C. / NUIP             | 11808266            | DANILO        |                | MOSQUERA        | MATUR     |
| Magdalena Medio                                       | Atletismo         | Velocidad - Senior - 40 Años - Femenino - Individual - 100 Metros                                               | Jugador | C.C. / NUIP             | 43849722            | EMMA          | ISOLDA         | GIRALDO         | GOMEZ     |
|                                                       | -                 | the second second second second second second second second second second second second second second second se |         |                         | 10010700            |               |                | 0.011.00        |           |
|                                                       |                   |                                                                                                    |         |                         |                     |               |                |                 |           |
|                                                       |                   |                                                                                                    |         |                         |                     |               |                |                 |           |
|                                                       |                   |                                                                                                    |         | · ·                     | ~                   |               |                |                 |           |